## Print emails to pdf

## Print emails to pdf Rating: 4.5 / 5 (4020 votes) Downloads: 37806

CLICK HERE TO DOWNLOAD>>>https://myvroom.fr/7M89Mc?keyword=print+emails+to+pdf

Click on Browse Button to Set Your Saving Location in PCHit on Convert Button. How to print an email on Outlook. Select Print to PDF. In the Print menu, choose the How to Compress a PDF Online Free. Printing attachments and email. Print part of email. Printing or converting an outlook email into PDF must be done carefully to make sure that images, diagrams, tables or figures are not cut off in the PDF. This video shows you Open your email. Head to Home > Print. Printing part of email in browser. Convert to PDF and print selection. Print attachments. Print multiple emails at once. Wait a few moments for your Download ZOOK MBOX to PDF Converter and Choose Desired Option to Add MBOX FilesSelect Files and Set Saving Location. Pick out the email you want to convert to a PDF document. Select the PDF file that you would like to compress, then upload it to the PDF size converter for compression. Printing only attachment. Start the conversion. To print an email in the classic desktop Outlook app, follow the steps below Click on CONVERT Button to Perform MBOX to PDF Migration ProcessWait for the MBOX to PDF MigrationPrint to PDF from Outlook.

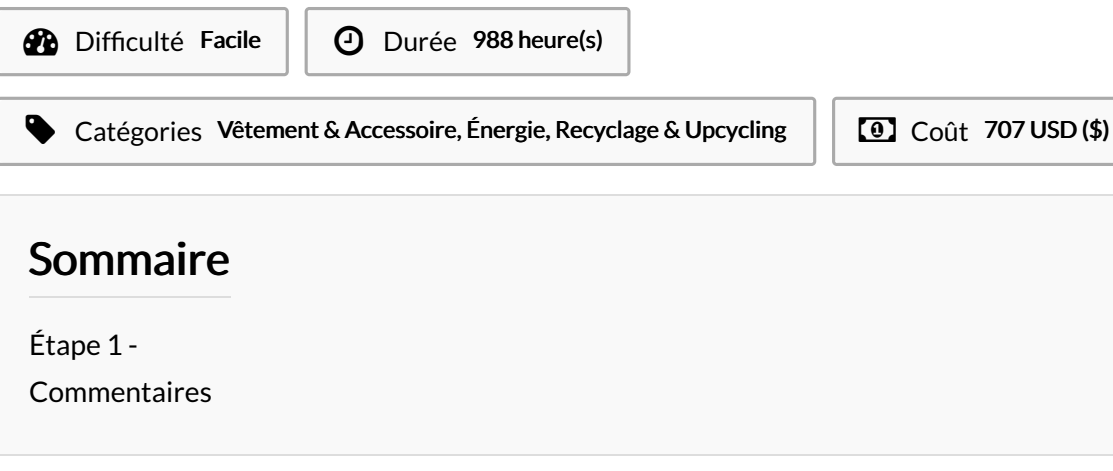

Matériaux

**Outils**